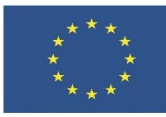

# 3.2 Интегриране и преработване на дигитално съдържание

ЛЕКЦИОНЕН МАТЕРИАЛ

В тази тема ще научите:

- Как да създавате и обработвате текстови документи.
- Как да създавате, обработвате и анализирате данни в електронна таблица.
- Как да подготвите, анимирате и изнесете презентация.

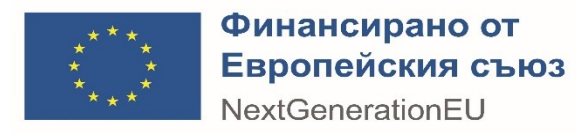

# Съдържание

| 1 | TEK | СТООБРАБОТКА                  | 1  |
|---|-----|-------------------------------|----|
|   | 1.1 | Създаване на текстов документ | 1  |
|   | 1.2 | Структура на текста           | 3  |
|   | 1.3 | Таблица със съдържание        | 4  |
| 2 | ЕЛЕ | КТРОННИ ТАБЛИЦИ               | 10 |
| 3 | ПРЕ | ЗЕНТИРАНЕ                     | 10 |
| 4 | ИЗТ | ОЧНИЦИ                        | 11 |

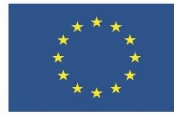

# 1 ТЕКСТООБРАБОТКА

Текстообработващите програми са продукти, предназначен за създаване, преглед, редакция и предпечатна подготовка на документи. Те предлагат голямо многообразие от настройки, форматиращи възможности, управление на делова и лична документация. Основната структурна единица на текстообработващите програми е машинописната страница, която се състои от поле за попълване на текст и съпътстващото го илюстриране, и оглаждащите го маргинални полета.

Тук ще бъде разгледана текстообработващата програма Word от офис пакета Microsoft Office, както и нейната онлайн алтернатива – Google Docs. Много от функционалностите, които ще бъдат показани, са достъпни и в други текстообработващи програми, но е възможно да са организирани по различен начин.

## 1.1 Създаване на текстов документ

С MS Word можете да създавате документи от самото начало или като използвате шаблон (фигура 1). За да създадете нов файл, изберете File/New/Blank Document или използвайте клавишната комбинация Ctrl+N. За да попълните готов шаблон, изберете подходящия такъв, като потърсите с ключова дума или фраза в полето за търсене на менюто File/New, след което го заредете с бутона Create. Шаблоните имат предварително форматирани полета, често придружени от указателен текст, в които да попълните съдържанието. Тук ще разгледаме създаването на документ от нулата, тъй като същите принципи са приложими и при документите в шаблон.

| Info    | New                          |                                                                                                    |                             |                    |                    |                    |                                                                                                    |
|---------|------------------------------|----------------------------------------------------------------------------------------------------|-----------------------------|--------------------|--------------------|--------------------|----------------------------------------------------------------------------------------------------|
| New     |                              |                                                                                                    |                             |                    |                    |                    |                                                                                                    |
| Open    | Search for online templates  |                                                                                                    | $\wp$                       |                    |                    |                    |                                                                                                    |
| Save    | Suggested searches: Business | Cards Flyers Letters Education                                                                                                    | n Resumes and Cover Letters | Holiday            |                    |                    |                                                                                                    |
| Save As |                              |                                                                                                    |                             |                    |                    |                    |                                                                                                    |
| Print   |                              | terrer terrer terre terrer terrer terrer terrer terrer terrer terrer terrer terrer terrer terrer terrer terrer terrer terrer terrer terrer terre terrer terrer terrer terrer terrer terrer terrer terrer terrer terrer terrer terrer terrer terrer terrer terrer terrer terrer terrer terrer terrer terrer terrer terrer terrer terrer terrer terrer terrer terrer terrer terrer terrer terrer terrer terrer terrer terrer terrer terrer terrer terrer terre terrer terrer terrer terrer terrer terrer terrer terrer terrer terrer terrer terrer terrer terrer terrer terrer terrer terrer terrer terrer terrer terrer terrer terrer terrer terrer terrer terrer terrer terrer terrer terrer terrer ter |                             | Aa                 |                    | 10-0 MARI          | January<br>                                                                                                    |
| Share   |                              |                                                                                                    |                             |                    |                    |                    | e source and the source of the source of the |
| Export  |                              |                                                                                                    | Take a tour                 |                    |                    |                    |                                                                                                    |
| Close   |                              |                                                                                                    | ÷                           |                    |                    |                    |                                                                                                    |
| Account | Blank document               | Blue spheres busi                                                                                                    | Welcome to Word             | Single spaced (bla | Crisp and clean co | Crisp and clean re | Snapshot calendar                                                                                                    |

Фигура 1: Меню за избор на празен нов документ или търсене и зареждане на шаблон

## ЗАДАЧА 1

- 1. Отворете Word, влезте в настройките за персонализиране и си запишете потребителското име и инициали. Попълнете с вашите, за да подпишете новите документи с тях.
- 2. Създайте празен, нов документ и го запишете под името demo-word.docx в работната си папка. Натиснете бутона Home → Paragraph → Show/Hide formatting marks, за да покажете форматиращите знаци това ще ви е

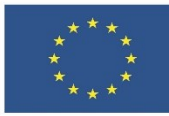

необходимо при оформянето на структурата на текста. Би трябвало да виждате само един знак за нов ред.

- 3. Изберете тема на оформление и стилова колекция с центрирани заглавия. Ако желаете, променете цветовата палитра.
- 4. Задайте шрифтова комбинация като показаната тук:

Шрифт за заглавия (Heading) – Franklin Gothic Demi Шрифт за основния текст (Body) - Cambria

| Create N          | lew Theme Fonts  |        |                     | ?         | $\times$ |
|-------------------|------------------|--------|---------------------|-----------|----------|
| <u>H</u> eading f | ont:             |        | Sample              |           |          |
| Franklin G        | othic Demi       | $\sim$ | Заглавие            |           | ~        |
| <u>B</u> ody font | :                |        | Основен текст основ | вен текст |          |
| Cambria           |                  | $\sim$ | основен текст.      |           | ~        |
| <u>N</u> ame:     | Franklin/Cambria |        |                     |           |          |
|                   |                  |        | <u>S</u> ave        | Ca        | ancel    |

- 5. Проверете настройките на страницата и задайте широки маргинални полета, портретна ориентация и размер на страницата А4.
- 6. Запазете направените промени.

Текстовите документи имат заглавие, отразяващо тяхната тема, и съдържание. В

зависимост от целта на документа, структурата на съдържанието може да е разнообразна – да има текст, разделен на обособени подтеми, илюстрации към таблици. него, списъци, бележки, коментари, пояснения и др. Ако текстът заема повече от една страница, може да има номериране на страниците И съдържание, както И автоматични списъци, например с включените фигури и таблици, с използваните източници и т.н.

Структуриране на абзаците ce контролира от настройките на абзаца в менюто Home  $\rightarrow$  Paragraph или Layout  $\rightarrow$ Paragraph. Целият раздел Paragraph (фигура 2) се отваря в отделен прозорец, като се натисне стрелката 🔄 в долния десен ъгъл на раздела. По подразбиране, когато се натисне клавиша Enter за

| Indents and Spacing       Line and Page Breaks         General       Alignment:       Justified         Qutline level:       Body Text       Collapsed by default         Indentation                                                                                                    | Paragraph                                                                                                    |                  |                       |                                 |                |              | ×    |  |  |
|----------------------------------------------------------------------------------------------------|----------------------------------------------------------------------------------------------------|------------------|-----------------------|---------------------------------|----------------|--------------|------|--|--|
| General         Alignment:       Justified         Qutline level:       Body Text       Collapsed by default         Indentation                                                                                                    | Indents and Spa                                                                                                    | icing            | Line and <u>P</u> a   | ge Breaks                       |                |              |      |  |  |
| Alignment:       Justified         Qutline level:       Body Text         Outline level:       Body Text         Indentation                                                                                                    | General                                                                                                    |                  |                       |                                 |                |              |      |  |  |
| Qutline level:       Body Text       Collapsed by default         Indentation                                                                                                    | Alignment:                                                                                                    | Justif           | fied 🗸                |                                 |                |              |      |  |  |
| Indentation         Left:       0 cm          Right:       0 cm          O cm        (none)         Mirror indents       Inone)         First line       Hanging         Spacing       Effer line         Before:       0 pt          On't add spage between paragraphs of the same style         Preview         Preview         Preview         Tot Sample Test Sample Test S                                                                                                    | Outline level:                                                                                                    | Body             | Text 🗸                | Collap                          | sed by default |              |      |  |  |
| Left:       0 cm       Special:       Bg:         Right:       0 cm       (none)       (none)         Mirror indents       First line       (none)         Spacing       Before:       0 pt       Line spacing:       At:         After:       8 pt       Multiple       1.08 ♥         Don't add spage between paragraph fortons Prograph Protons Prograph Protons                                                                                                    | Indentation                                                                                                    |                  |                       |                                 |                |              |      |  |  |
| Right:       0 cm       (none)       ↓         Mirror indents       (none)       ↓       ↓         Spacing          ↓         Before:       0 pt       ↓       Line spacing:       ▲t:         After:       8 pt       ↓       Multiple       ↓       1.08 ↓         Don't add space between paragraphs of the same style            Preview                Support Toot Support Toot S                                                                                                    | <u>L</u> eft:                                                                                                    | 0 cm             | -                     | <u>Special</u> :                |                | B <u>y</u> : |      |  |  |
| Mirror indents       Inone)         First line       Hanging         Spacing       Before:       0 pt →       Line spacing:       At:         After:       8 pt →       Multiple       1.08 →         Don't add spage between paragraphs of the same style         Preview         Preview       Preview         Provises Paragraph Provises Paragraph Previses Paragraph Provises Paragraph Provises Paragraph Paragraph Paragraph Paragraph Paragraph Paragraph Provises Paragraph Paragraph Paragraph Paragraph Paragraph Paragraph Paragraph Paragraph Paragraph Paragraph Paragraph Paragraph Para                                                                                                    | <u>R</u> ight:                                                                                                    | 0 cm             | <b>•</b>              | (none)                          | $\sim$         |              | -    |  |  |
| Spacing         Before:       0 pt →         After:       8 pt →         Multiple       ✓         Don't add space between paragraphs of the same style    Preview Preview Preview Preview Preview Desproach Provises Paragraph Provises Paragraph Provises Para                                                                                                    | <u>Mirror inde</u>                                                                                                    | ents             |                       | (none)<br>First line<br>Hanging |                |              |      |  |  |
| Before:       O pt       Image: Control of the second second seco                                                   | Spacing                                                                                                    |                  |                       |                                 |                |              |      |  |  |
| After:       8 pt       Multiple       I.08         Don't add spage between paragraphs of the same style         Preview         Preview         Provises Paragraph Previews Paragraph Previews Paragraph Paragraph Paragraph Paragraph Paragraph Paragraph Paragraph Paragraph Paragraph Paragr                                                                                                    | <u>B</u> efore:                                                                                                    | 0 pt             | -                     | Li <u>n</u> e spaci             | ing:           | <u>A</u> t:  |      |  |  |
| Don't add spa <u>ce</u> between paragraphs of the same style  Preview  Provises Paragraph Provises Paragraph Paragraph Provises Paragraph Provises Paragraph Paragraph P | A <u>f</u> ter:                                                                                                    | 8 pt             |                       | Multiple                        | $\sim$         | 1.08         | -    |  |  |
| Риглама Раздицић Риглама Раздираћ Риглама Раздираћ Риглама Раздираћ Риглама Раздираћ           Sample Portsana Раздираћ Риглама Раздираћ Риглама Раздираћ Риглама Раздираћ           Sample Port Sample Took Sample Took S                                                                              | Don't add                                                                                                    | spa <u>c</u> e I | between para          | agraphs of                      | the same style |              |      |  |  |
| Tabs         Set As Default         OK         Cancel                                                                                                    | Provisiona Paragraph Provisiona Paragraph Provisiona Paragraph Provisiona Paragraph Provisiona Paragraph Provisiona Paragraph Provisiona Paragraph Provisiona Paragraph Provisiona Paragraph Provisiona Paragraph Samplei Toot Samplei Toot Sam |                  |                       |                                 |                |              |      |  |  |
| Iabs         Set As Default         OK         Cancel                                                                                                    | Following Pragraph Tollowing Prograph Following Prograph Following Prograph Following<br>Personah Following Personah Following Personah Following Personah Following Personah                                                                                                    |                  |                       |                                 |                |              |      |  |  |
|                                                                                                    | <u>T</u> abs                                                                                                    | 2                | Set As <u>D</u> efaul | t                               | ОК             | Car          | ncel |  |  |

| Фигура 2: Разширен | о меню за формат | иране на абзац |
|--------------------|------------------|----------------|
|--------------------|------------------|----------------|

14

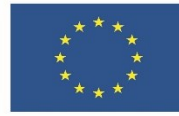

преминаване към следващ абзац, новият абзац приема настройките на предишния, освен ако няма специално зададен стил на форматиране.

Прието е, ако няма други ограничения, текстовете на български език да са с централно подравнени заглавия. Основният текст обикновено е двустранно подравнен, с абзаци, при които първия ред започва с отстъп навътре (както е показано на падащото меню на фигура 2), макар че последното е валидно само за печатни документи и рядко – за дигитално съдържание. За по-добър външен вид, между отделните абзаци се оставя разстояние.

Стиловете за форматиране от галерията Home → Styles имат собствени настройки на абзаца и формат на текста, които могат впоследствие да бъдат и променени. При задаване на нов стил, обаче, направените промени се анулират.

За илюстриране на възможностите за текстообработка ще бъде използвано Приложение 1 – статия със съвети за оформяне на обява за работа<sup>1</sup>. Важно е да се има предвид, че при поставяне на копиране от други източници текст или мултимедия, имате възможност да изберете какво форматиране ще приеме текста с бутона Paste Options (опции за поставяне):

Ŵ

• Запазване на форматирането на източника (Keep Source Formatting) запазва форматирането, което е било приложено към копирания текст. Всяка дефиниция на стил, която е свързана с копираният текст, както и всички обекти (списъци, връзки, изображения, таблици...) се копират в текущия документ. Това е настройката по подразбиране при копиране на на текст от външни източници (друг файл или от Интернет)

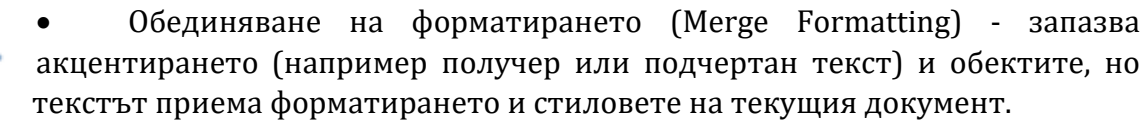

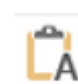

• Запазване само на текста (Keep Text Only) – отпада цялото форматиране и всички елементи, които не са текст. Списъците и таблиците се конвертират в поредица от абзаци. Текстът приема изцяло форматирането и стила на текущия документ.

## 1.2 СТРУКТУРА НА ТЕКСТА

Заглавието на текстовия документ може да е на същата страница или да е изнесено в отделна, заглавна страница с допълнителна информация към него – например автор, подзаглавие, дата и др. Когато не се използват шаблони, заглавието се форматира със стил за заглавие: Home → Styles → Title. Ако има подзаглавие, то може да се форматира със стил Subtitle от същото меню. Останалите стилове имат приложение при форматиране на теми, подтеми, цитати, пояснения и други. За да

<sup>&</sup>lt;sup>1</sup> Източник: Как?Net, <u>https://как.net/писанe/обява-за-работа/</u>, 07.03.2022

ЕВРОПЕЙСКА РАМКА НА ДИГИТАЛНИТЕ КОМПЕТЕНТНОСТИ С ПЕТТЕ ОБЛАСТИ НА **стр. 3 от** ДИГИТАЛНА КОМПЕТЕНТНОСТ И 21 ДИГИТАЛНИ УМЕНИЯ/КОМПЕТЕНТНОСТ И (DIGCOMP 2.1) **14** 

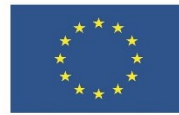

се приложи даден стил на форматиране, е необходимо първо текстът да се маркира. За да има смисъл от форматирането му като структура, то трябва да обхваща целия абзац – няма смисъл от маркиране само на една или няколко думи, или само един ред от абзаца.

ЗАДАЧА 2 Оформете обява за работа с текст по образец в документа от Задача 1.

- 1. Отворете Приложение 1 изглед. Можете да отворите и страницата първоизточник, като последвате връзката <u>https://как.net/nucaнe/обява-за-</u><u>работа/</u>. Този източник ще ви е необходим за структура и изображения.
- 2. Отворете Приложение 1 текст. От този файл ще вземете работния текст, както и пояснения за форматирането му. Поясненията са оградени в средни скоби, поради което можете да използвате бутона Home → Find или Ctrl+F и в полето за търсене в документа да търсите за отваряща средна скоба, за да не пропуснете форматиране.
- 3. Копирайте заглавието от статията и го поставете в документа с с опцията Keep Text Only. Форматирайте го със стил Title
- 4. Започнете нов абзац, на който задайте следните настройки:
  - 4.1. Подравняването на параграфите да е двустранно;
  - 4.2. Първата линия на всеки параграф да е с отстъп;
  - 4.3. След всеки параграф да се оставят 6 пункта разстояние;
  - 4.4. Междуредията да са 1,2 реда.
- 5. Копирайте остатъка от текста в новосъздадения абзац с опцията Merge Formatting
- 6. Всички редове с пояснение [тема] форматирайте със стил Heading1.
- 7. Всички редове с пояснение [подтема Ниво 2] форматирайте със стил Heading2

# 1.3 Съдържание

Оформянето на заглавията на темите и подтемите със стил Heading позволява те да бъдат индексирани автоматично като съдържание. Поредният номер на стила показва реда в йерархията на съдържанието. Желателно е да използвате максимум три нива на йерархия и да не пропускате нива. За да направите съдържание на документ, е достатъчно да форматирате заглавията на темите и подтемите, като следвате йерархията им, и да използвате инструмента за автоматично съдържание, за да ги изведете като таблица.

Автоматичното съдържание се извежда от менюто References → Table of Contents (фигура 3). Избира се една от посочените автоматични таблици (Automatic), а не ръчната (Manual), при което съдържанието се извежда там, където е курсорът на текста. Ако вече има форматирани със стил Heading редове, те ще бъдат включени в него, а ако не, съдържанието ще е празно и ще има само автоматично заглавие. За да се попълни, е необходимо да се натисне върху него и да се избере Обновяване (Update):

• Обновяване само на страниците (Update page numbers only) – изберете тази опция, ако няма новодобавени теми и подтеми.

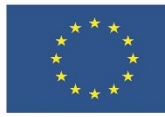

• Обновяване на цялата таблица (Update entire table) – изберете тази опция, за да включите новодобавените теми и подтеми в съдържанието.

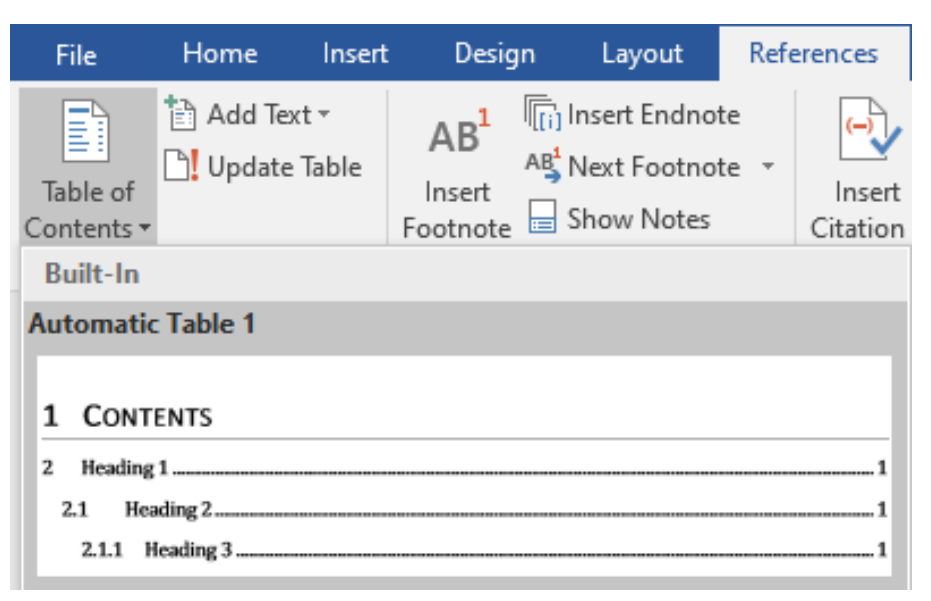

Фигура 3 Инструмент за извеждане на таблица със съдържание

Автоматичното съдържание можете да обновите, изтриете или генерирате наново по всяко време. Не е желателно да нанасяте промени в него, да пишете и да триете текст, защото това може да наруши структурата му. Ако това се случи и съдържанието спре да се индексира, най-лесното решение е да го изтриете и генерирате наново.

**ЗАДАЧА 3** Изведете автоматично съдържание в документа demo-word.docx на нов абзац след заглавието. Всички теми и подтеми в статията, които сте форматирани със стил Heading, трябва да се появят в съдържанието. Поправете заглавието на съдържанието да е на български и обърнете внимание на границите на тази структура.

## 1.4 Таблици

Тук става въпрос за оформяне на таблица с предимно текстови данни, а не за електронна таблица. Създадените чрез инструмента Insert → Table таблици се форматират от контекстуалното меню Table Tools. Тук ще бъдат разгледани функциите на подменюто Table Tools → Layout. Подменюто Design съдържа основно галерия със стилове за форматиране на таблици, както и инструменти за ръчното им форматиране – оцветяване на клетки и промяна на стила и цвета на рамките им. За да бъде извършено действие с таблицата или части от нея, те трябва да бъдат маркирани. При вече създадена таблица, добавянето и изтриването на клетки, редове и колони се извършва по няколко начина:

• От менюто Table Tools → Layout → Rows & Columns могат да бъдат добавяни колони и редове, и избрани за изтриване колони, редове, отделни клетки или цялата таблица.

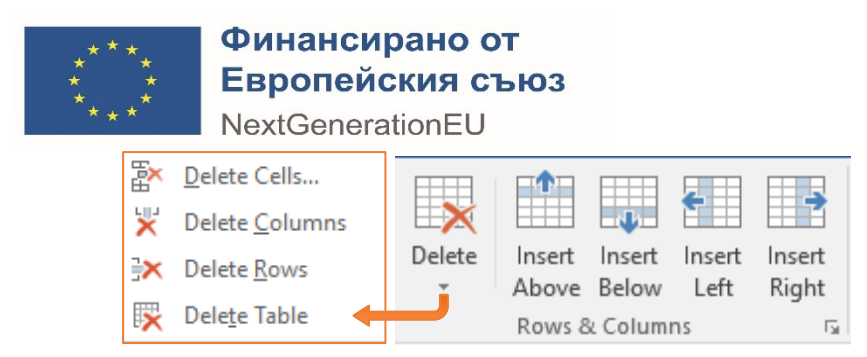

 От падащото меню, което се активира при натискане с десния бутон на мишката в таблицата, могат да бъдат добавяни и изтривани редове, колони и клетки:

| Delete Cells ? X               |   | <u>I</u> nsert ►     | e | Insert Columns to the <u>L</u> eft  |
|--------------------------------|---|----------------------|---|-------------------------------------|
| Shift cells left               |   | Delete Cells         |   | Insert Columns to the <u>R</u> ight |
| Shift cells up                 |   | S <u>p</u> lit Cells |   | Insert Rows <u>A</u> bove           |
| O Delete entire <u>r</u> ow    |   | Border Styles        |   | Insert Rows <u>B</u> elow           |
| O Delete entire <u>c</u> olumn |   | Text Direction       | 8 | Ins <u>e</u> rt Cells               |
| OK Cancel                      | E | Table Properties     | T |                                     |

 Бутони за бързо добавяне на редове и колони има и в самата таблица. Те се появяват, когато задържите курсора на мишката близо до външните граници на ред или колона от таблицата, но позволяват само добавяне на колони отдясно и на редове над границата:

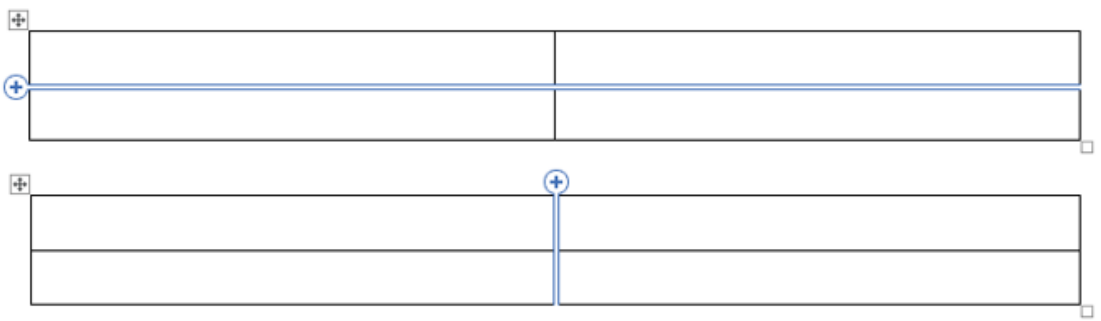

Добавянето на редове, колони и клетки е пропорционално на маркираните – ако е избрана само една клетка/ред/колона, ще бъде добавен само един елемент, ако са избрани 2 – два и т.н. За да бъде извършено действие с колона, ред или цялата таблица, е достатъчно да бъде маркирана и само една клетка от тях.

Инструментите от раздела Table Tools → Layout → Merge отговарят за разделянето и сливането на клетки:

- Merge Cells Слива две или повече маркирани клетки в една. При това съдържанието на всички слети клетки се запазва в новата клетка.
- **Split Cells** Разделя маркираните клетки на зададен брой редове и/или колони.
- **Split Table** Разделя таблицата на две самостоятелни таблици по хоризонтала. Редът, в който е курсорът за редакция, става първи ред в новата таблица.

| Merge | Split | Split |
|-------|-------|-------|
| Cells | Cells | Table |
|       | Merge |       |

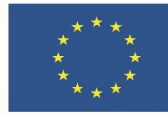

Размерите на клетките, редовете и колоните могат да се регулират:

- Ръчно:
  - Чрез провлачване за целта се поставя курсора на границата, която искате да преместите, докато не се превърне в курсор за преоразмеряване и след това се плъзга границата до достигане на желаните размери
  - Чрез задаване на фиксирани размери в менюто Table Tools → Layout
     → Cell Size височина на реда (Height) и ширина на колоната (Width).
     Минималните ширина и дължина на една клетка от таблицата са съобразени със съдържанието в нея и, дори и да зададем по-малки, те няма да се отразят.
- Автоматично от менюто Table Tools 🛛 Layout 🖓 Cell Size:
  - Равномерно разпределение при натискане на бутоните Distribute Rows/Columns маркираните редове/колони уеднаквяват размерите си
  - Автоматично оразмеряване чрез инструмента AutoFit автоматично напасва ширината на колоната спрямо съдържанието (AutoFit Content), ширината на таблицата спрямо полето за писане на страницата (AutoFit Window) или изключва автоматичното напасване (Fixed Column Width).

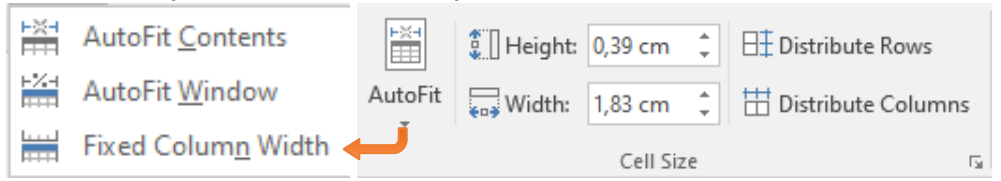

Разделът Alignment (Подравняване) съдържа инструменти, които определят позицията на съдържанието в маркираните клетки:

- Девет бутона за позициониране на текста спрямо очертанията на клетката;
- Text Direction бутон за промяна на посоката на текста;
- Cell Margins отваря меню за настройване на разстоянието между текста и очертанията на клетката.

|                       | Table Options                   | ? ×     |
|-----------------------|---------------------------------|---------|
|                       | Default cell margins            |         |
| E E Direction Margins | <u>T</u> op: <mark>0 cm </mark> | 19 cm 韋 |
| Alignment             | Bottom: 0 cm 🚔 Right: 0.1       | 19 cm 韋 |

Последните инструменти в подменюто Layout изпълняват следните функции:

- Sort сортиране на данните в маркирания участък по азбучен ред или по номера;
- Repeat Header Row позволява на заглавен ред, който съдържа имената на колоните, да се повтаря в началото на всяка нова страница, която таблицата заема.

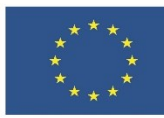

.t.

## Финансирано от Европейския съюз NextGenerationEU

- Convert to Text превръща редовете в таблицата в обикновени текстови абзаци, като добавя знак за разделител на колоните (обикновено табулация).
- Formula позволява добавяне на формула и ограничен набор от функции за извършване на изчисления с данните.

**ЗАДАЧА 4** Упражнете работата с таблици, като направите таблица във файла от предишната задача на указаното място.

- 1. Започнете със създаване на таблица с 2 реда и 2 колони. В процеса на работа добавете толкова редове и колони, колкото са ви необходими.
- 2. Преместете в създадената таблица текста от неномерираните списъци "Отговорности" и "Изисквания". Оформете таблицата така, че да наподобява тази от образеца, като можете да я оцветите различно или да използвате готов стил.

| Отговорностий                                                                                                    | Изискванияй                                      | ä |
|----------------------------------------------------------------------------------------------------|--------------------------------------------------|---|
| Разработване·и·изпълнение·на·маркетингови·планове·и·програми·в·<br>подкрепа·на·бизнес·целите·на·компанията¤                                        | Поне·2·години·опит·в·<br>маркетинга¤             | ¤ |
| Работа·с·различни·междуфункционални·екипи·в·рамките·на·<br>компанията,·включително·продажби,·разработване·на·продукти·и·<br>обслужване·на·клиенти¤ | Бакалавърска·степен·по·<br>бизнес·или·маркетинг¤ | ¤ |
| Разработване-и-управление-на-бюджети-за-маркетингови-програми                                                                                      |                                                  | ¤ |

## 1.5 Изображения

При поставяне на изображения в текста чрез бутона Insert→ Pictures или чрез директното им копиране и поставяне, те по подразбиране се възприемат като част от абзаца и приемат неговото форматиране и разположение. Ако изображението е по-голямо от ширината на полето за писане, то автоматично се преоразмерява, за да се вмести в него. Изображенията с ширина, по-малка от тази на полето за писане, запазват оригиналните си размери. Поставените изображения могат да се форматират от контекстуалното меню Picture Tools, а разположението им спрямо текста се контролира от раздела Picture Tools → Arrange. За да имаме по-голям контрол върху форматирането на изображенията, е препоръчително да ги поставяме в нов, празен абзац.

Тук ще бъдат разгледани инструментите Text Wrap (фигура 4) и Rotate. Инструментът Text Wrap определя разположението на изображението спрямо околния текст. Най-често използваните подреждания спрямо текста са на отделен абзац или чрез обливане с текст около изображението:

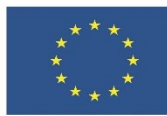

- **In line with text** третира изображението като дума от абзац. Зa да промените разположението мγ спрямо страницата, използвайте инструментите за подравняване на абзац вляво, центрирано или вдясно от менюто Home → Paragraph. Този метод е подходящ за големи изображения, които заемат по-голямата или цялата ширина на полето за писане.
- Square това разположение позволява на текста да облива изображението в правоъгълен контур около него. Подходящо е за изображения, които са значително по-малки от ширината на полето за писане. Позицията на изображението в този случай се контролира чрез преместване с мишката или с

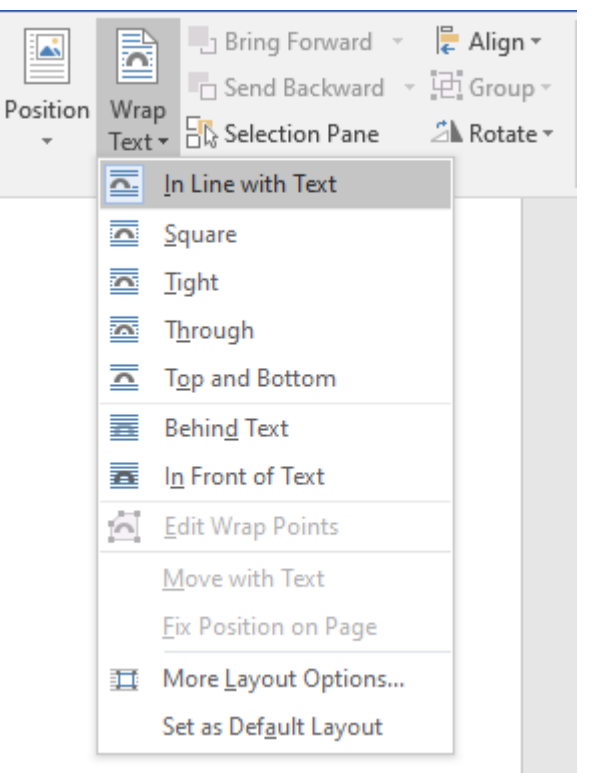

Фигура 4: Инструменти за разполагане на изображението спррямо околния текст.

курсорните стрелки на клавиатурата. Подобни са и разположенията **Tight** и **Through**.

- **Behind/In front of text** при това разположение текстът и изображението се третират като слоеве. Вместо да се облива около контурите на изображението, текстът остава зад или пред него.
- Rotate <u>Right 90°</u>
   Rotate Left 90°
- Flip Vertical
- Flip <u>H</u>orizontal
- More Rotation Options...

Инструментът **Rotate** позволява да завъртаме изображението на 90 градуса еднократно или неколкократно, както и да го обръщаме огледално по вертикала или хоризонтала. По-фино регулиране на завъртането можем да достъпим от More Rotation Options, който се отваря в допълнителен панел, позволяващ пълен контрол над форматирането на обекта.

Освен изображенията (Picture) има и още една категория графични елементи, която е по-близка до рисунките (Drawings) – текстовите контейнери или кутии (Text Box). Те се вмъкват, подобно на останалите нетекстови елементи, от менюто Insert → Text → Text Box. Някои готови шаблони за текстови кутии са оформени за определено съдържание и, в зависимост от него, по подразбиране заемат определена част от страницата и позиция спрямо останалите елементи в нея. Веднъж създадени, текстовите контейнери се третират като правоъгълни форми и се контролират изцяло от контекстуалното меню Drawing Tools. В тях може да се вмъква както текст, така и изображения, таблици и други елементи.

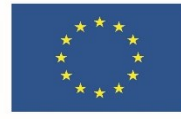

**ЗАДАЧА 5** Упражнете позиционирането на изображения спрямо текста, като добавите изображение и текстов контейнер към файла от предишната задача.

1. От Приложение1 – образец или от уебстраницата – източник, изберете заглавното изображение и го добавете на нов ред веднага след заглавието.

Картинки Позициониране Оразмеряване Рисунки Текстови кутии 1.6 Колонтитули

# 2 ЕЛЕКТРОННИ ТАБЛИЦИ

Табличните процесори са програми, свързани с обработката, създаването и поддържането на електронни таблици със символни данни (числови, текстови и комбинирани). Те предлагат богат набор от функционалности за обработка, анализ и графична интерпретация на данните и получената от тях информация. Основната структурна единица на табличните процесори е работният лист, който се състои от редове и колони, образуващи клетки за попълване на данните.

Тук ще бъде разгледан табличният процесор Excel от офис пакета Microsoft Office, както и неговата онлайн алтернатива – Google Sheets. Много от функционалностите, които ще бъдат показани, са достъпни и в други подобни програми, но е възможно да са организирани по различен начин.

<u>НСИ на република България</u>

# 3 ПРЕЗЕНТИРАНЕ

Програмите за оформяне и представяне на презентации ни помагат да представим и онагледим идеите си пред публика, като ги структурираме и подкрепим с изображения, диаграми, схеми и мултимедия. Основната структурна единица на

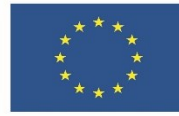

презентацията е слайдът, който представлява един кадър от нея и има контейнери за добавяне на текстово и/или мултимедийно съдържание, разположени на едноцветен или многоцветен фон. Отделно, програмата разполага с инструменти за анимиране на съдържанието, така че то да се извежда на екрана в необходимия момент.

Тук ще бъде разгледана програмата за презентации PowerPoint от офис пакета Microsoft Office, както и нейната онлайн алтернатива – Google Slides. Много от функционалностите, които ще бъдат показани, са достъпни и в други текстообработващи програми, но е възможно да са организирани по различен начин.

Картина (Picture) - Тази опция не е налична за всички версии. При това поставяне копираните обекти се преобразуват като изображение и се третират като такова.

# 4 ИЗТОЧНИЦИ

Microsoft.com. 2023. https://support.microsoft.com/bg-BG/

- Авджиева, Ирена. Практически материали към лекционен курс "Информационни системи и технологии". 2022
- Николова, Николина, и Елиза Стефанова. *Информационни и Комуникационни Технологии 6 Клас*. Просвета, 2012.
- Николова, Николина, и Елиза Стефанова. *Информационни и Комуникационни Технологии 7 Клас*. Просвета, 2012.
- Симеонова, Валерия. Възможностите на MS Office 2007 в теоретични обяснения и решени задачи с приложени адаптации към MS Office 2003. ИК Стено, Варна, 2008. 191 стр.

|  | аааооаяо |  |  |
|--|----------|--|--|
|  |          |  |  |
|  |          |  |  |
|  |          |  |  |
|  |          |  |  |
|  |          |  |  |

ЕВРОПЕЙСКА РАМКА НА ДИГИТАЛНИТЕ КОМПЕТЕНТНОСТИ С ПЕТТЕ ОБЛАСТИ НА **стр. 11 от** ДИГИТАЛНА КОМПЕТЕНТНОСТ И 21 ДИГИТАЛНИ УМЕНИЯ/КОМПЕТЕНТНОСТ И (DIGCOMP 2.1) **14** 

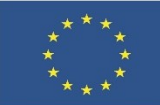

# Финансирано от Европейския съюз

NextGenerationEU

ЕВРОПЕЙСКА РАМКА НА ДИГИТАЛНИТЕ КОМПЕТЕНТНОСТИ С ПЕТТЕ ОБЛАСТИ НА **стр. 12 от** дигитална компетентност и 21 дигитални умения/компетентности (DIGCOMP 2.1) **14**